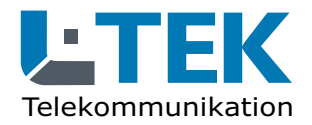

Ausgabe 2024

Installationsanleitung

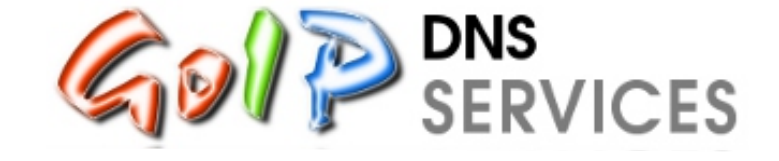

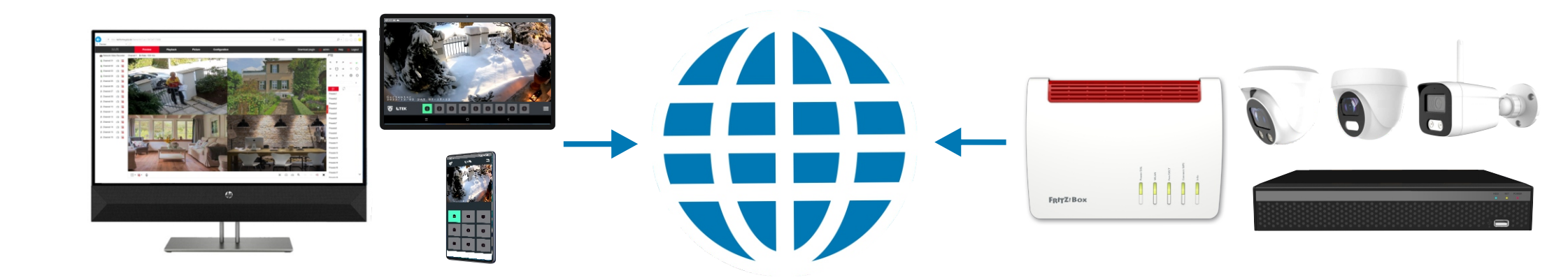

# DynDNS verbindet

Kameras und Videoüberwachung überall im Internet erreichbar

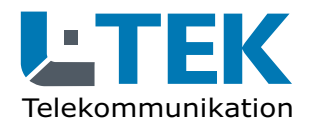

Ausgabe 2024

#### Installationsanleitung

### Was ist DynDNS ?

DynDNS heisst **Dynamisches Domain Name System** und ermöglicht den Zugriff auf eine Videokamera oder ein Videoüberwachungssystem über das Internet, so als wären Sie zuhause in Ihrem Heimnetz.

Ihr Internet Anbieter ändert die externe IP Adresse Ihres Routers beim Neustart und zum Teil auch täglich aus Sicherheitsgründen. Der DynDNS Dienst verbindet diese ständige wechselnde IP Adresse mit einem gleichbleibenden Namen, dem **Domainnamen**. Der Domainname ist ein von Ihnen gewählter Name den nur Sie und eingeweihte Personen kennen.

Mit diesem Domainnamen nachfolgend als Beispiel **mycamera.goip.de** haben Sie immer Zugriff auf Ihre Videoüberwachung über das Internet und können vom Arbeitsplatz oder vom Urlaubsort Ihr Heim überwachen. Der Zugriff ist durch die Portfreigabe eingeschränkt und durch die Vergabe eines Passwortes zusätzlich geschützt.

In dieser Anleitung zeigen wir Ihnen Schritt für Schritt und so einfach wie möglich wie Sie DynDNS einrichten.

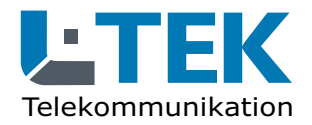

Ausgabe 2024

### Installationsanleitung

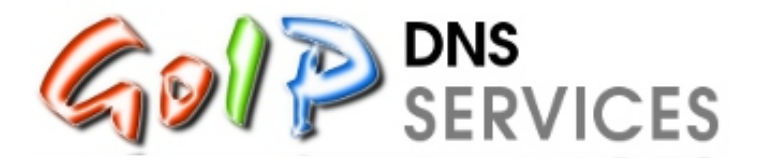

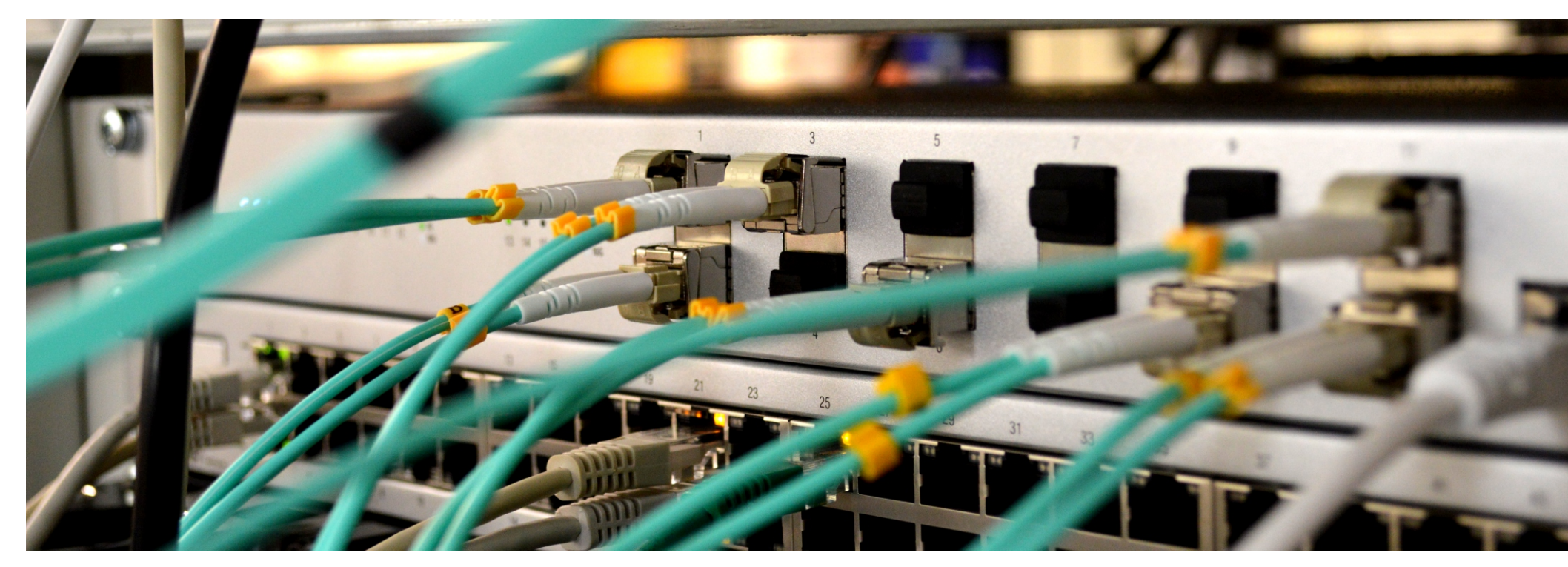

GoIP DNS Services aus Deutschland 25563 Wulfsmoor / Hamburg www.goip.de

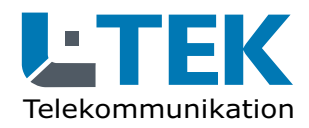

### Ausgabe 2024

#### **Registrieren bei GoIP**

#### Gehen Sie auf <u>www.goip.de</u> und registrieren Sie sich mit **Vornamen**, **Namen** und **Emailadresse**.

Unter **Subdomain Name** tragen Sie einen frei wählbaren Namen für Ihr Kamerasystem ein z.B. **mycamera**. Der Subdomain Name darf max. 63 Zeichen haben (Buchstaben oder Zahlen). Verwenden Sie keine Sonderzeichen. Da bei Domainnamen zwischen Großund Kleinschreibung nicht unterschieden wird, tragen Sie am besten nur Kleinbuchstaben ein. Der gesamte Domainname für den späteren Eintrag im Internetbrowser heißt damit: **mycamera.goip.de** 

Wählen Sie ein **Passwort** und wiederholen Sie das **Passwort**. Damit haben Sie später jederzeit Zugriff auf Ihr GoIP-Konto.

Lesen Sie den Text rechts im grauen Feld: Hinweise, Passwort und Haftungsausschluss mit der Regelung für die Zugangsdauer.

| SERVICES                                                                                                    | Startseite                                               | Hilfe & Installation                                      | Mein GolP                                                                                                    | Registrieren                                                                                                    |                                 |  |
|----------------------------------------------------------------------------------------------------|----------------------------------------------------------|-----------------------------------------------------------|----------------------------------------------------------------------------------------------------|----------------------------------------------------------------------------------------------------|---------------------------------|--|
| ei GolP neu registrie                                                                                                    | eren                                                     |                                                           |                                                                                                    |                                                                                                    |                                 |  |
| 1 Anrede                                                                                                    |                                                          | н                                                         | inweise                                                                                                    |                                                                                                    |                                 |  |
| Herr                                                                                                    |                                                          | Di<br>Ar<br>mi                                            | e Anmeldung bei GolP.d<br>meldeformular ausfüllen<br>it der du deinen Zugang fr                                                                                       | e ist ganz einfach und völlig kostenlos. Du musst nu<br>und absenden. Nach wenigen Minuten erhälst du eine I<br>eischalten kannst.                                                                                              | ir das<br>E-Mail                |  |
| O Frau<br>▲ Vorname<br>Hans                                                                                                    |                                                          | De<br>au<br>He                                            | eine registrierte Subdom<br>Ifgerufen werden. Bitte st<br>eizungssteuerung usw.)                                                                                      | ain ist frei im Internet verfügbar und kann dort von j<br>elle sicher, dass du alle angebotenen Dienste (z.B. We<br>mit einem Passwort gegen unbefugten Zugriff absic<br>mo auf der Startseite nicht abneschaltet bast kann och | edem<br>ocam,<br>herst.         |  |
| L Nachname                                                                                                    |                                                          | eir<br>Je                                                 | h Link von der GolP-Start                                                                                                    | seite auf deine Subdomain gesetzt werden.<br>0 Tagen Inaktivität gesperrt. Im Regelfall sollte der Roul                                                                                                    | er mit                          |  |
| Meier                                                                                                    |                                                          | eir                                                       | einem täglichen Update dafür sorgen, dass es zu keiner Sperrung kommt. Ansonste<br>musst du dich leider innerhalb von 200 Tagen mindestens einmal per Hand einloggen. |                                                                                                    |                                 |  |
| 🐱 E-Mail                                                                                                    |                                                          | P                                                         | asswort                                                                                                    |                                                                                                    |                                 |  |
| t≊ E-Mail<br>hans.meier@gmx.de                                                                                                    |                                                          | Be                                                        | eim Passwort wird wie<br>iterschieden. Merke dir d<br>ir für die Weboberfläche g                                                                                      | <ul> <li>bei der E-Mail zwischen Gro ß- und Kleinschre<br/>aher genau, was du hier eingegeben hast. Das Passw<br/>ültig. Es kann nicht im Router verwendet werden.</li> </ul>                                                   | ibung<br>ort ist                |  |
| E-Mail wiederholen                                                                                                    | de                                                       | Da<br>Gr                                                  | as Passwort sollte zwisch<br>roßbuchstaben, Kleinbuch                                                                                                    | en 8 und 64 Zeichen lang sein, sowie eine Kombinatio<br>staben und Zahlen enthalten.                                                                                                    | n aus                           |  |
| nano.molor@gmx.                                                                                                    |                                                          | Н                                                         | aftungsausschl                                                                                                    | uss                                                                                                    |                                 |  |
| Subdomain Name                                                                                                    | acin de                                                  | _ für                                                     | n übernehme für diesen I<br>verfügbarkeit, Kompatibi                                                                                                    | Dienst keine Haftung. Dies bedeutet, ich kann in keiner<br>lität oder Beständigkeit des Dienstes garantieren.                                                                                                    | Form                            |  |
| Passwort                                                                                                    | goip.de                                                  | Ar<br>Ma<br>Ve                                            | nsonsten bitte ich dar<br>arkenrechtsverletzungen<br>erstößen werden von m                                                                                            | um, sich an das deutsche Recht zu halten.<br>oder illegalen Inhalte. Benutzerkennungen mit offensicht<br>ir kommentarlos gesperrt bzw. gelöscht. Gleiches g                                                                     | Keine<br>lichen<br>ilt für      |  |
| Passwort wiederbolen                                                                                                    |                                                          | ge<br>Ict<br>eir                                          | fälschte Anmeldedaten.<br>h kann Unterstützung nun<br>ngetragen wurden. Auf E-                                                                                        | r dann anbieten, wenn die Benutzerdaten wahrheitsg<br>Mails zu Konten mit gefälschten Vornamen, Nachnamer                                                                                                    | emäß<br>n oder                  |  |
|                                                                                                    |                                                          | E-                                                        | Mail Adresse wird grunds                                                                                                    | ätzlich nicht mehr geantwortet.                                                                                                    |                                 |  |
| <ul> <li>Datenschutz</li> <li>Ich erkläre mich mit der Da<br/>ist bewusst, dass die von m<br/>gespeichert und veröffentlic</li> </ul> | tenschutzerklärung von Ge<br>nir übermitteleten IP-Adres | D)<br>Nu<br>biP einverstanden. Mir gee<br>sen erfasst, D; | ynDNS-Dienste arbeiten<br>utzers wird IP-Adresser<br>espeichert, mit den Sub-<br>rreitgestellt. Weitere<br>atenschutzerklärung von 0                                  | mit IP-Adressen. Der Nutzer bzw. Geräte oder Softwan<br>des Nutzers an GoIP übermitteln. Dort werden<br>domains des Nutzers verküpft und zum öffentlichen<br>Informationen zum Datenschutz können in<br>GoIP gefunden werden.   | re des<br>diese<br>Abruf<br>der |  |

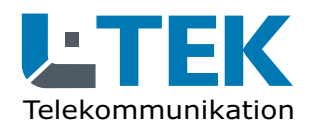

Ausgabe 2024

#### Subdomain kontrollieren

Wir kontrollieren zuerst ob unser selbst gewählter Domainname eingetragen wurde.

Wenn Sie mit Ihrer Emailadresse und dem Passwort bei GoIP angemeldet sind klicken Sie auf der Hauptseite oben rechts auf **Mein GoIP** und dann in der Spalte links auf **Subdomains**.

Sie sehen jetzt Ihre eingetragene Subdomain mit dem Erstellungsdatum und dem Aktualisierungsdatum.

| SolP.de Dynamic DNS   Dein Dy ×                | +                                                                                                    | - 🗆 ×                         |
|------------------------------------------------|----------------------------------------------------------------------------------------------------|-------------------------------|
| $\leftarrow$ $\rightarrow$ C $\textcircled{a}$ | C A https://www.goip.de/subdomain/list                                                                                                    | ז ₪ ≡                         |
| GoIP DNS Services                              | =                                                                                                    | Herzlich Willkommen.          |
| Startseite                                     | Startseite / Subdomains                                                                                                    |                               |
| Subdomains                                     | Subdomains                                                                                                    |                               |
| oc Router                                      | Suchen 10 - Einträge anzeigen                                                                                                    |                               |
| 1. Meine Ip-Adresse                            |                                                                                                    |                               |
| 💄 Profil                                       | ID 11 Subdomain Search 12 Domain Search 11 Erstellt am 11 letzte Aktualiisierung                                                                                                    | Router 1 Aktionen             |
| e Passwort ändern                              | 115124 mycamera goip.de 09.03.2021 12:51:26 15.03.2022 02:45:48                                                                                                    | 1                             |
| Spenden                                        |                                                                                                    |                               |
| i Impressum                                    | 1 bis 1 von 1 Einträgen Zuröc                                                                                                    | ck 1 Nächste                  |
| 🖒 Abmelden                                     |                                                                                                    |                               |
|                                                | 🕮 📃 Neue Subdomain anlegen                                                                                                    |                               |
|                                                | ? Hilfe zur Subdomain                                                                                                    |                               |
|                                                | Hier sind alle Subdomains aufgelistet, die du bei GoIP angelegt hast. Bei der Registrierung wird bereits eine Subdomain automatisch von GoIP.de angelegt und mit<br>nach dem welche Router der Subdomain zugeordnet sind, werden diese aktuallisiert. | t deinem Router verknüpft. Je |
|                                                |                                                                                                    |                               |
|                                                |                                                                                                    |                               |
|                                                |                                                                                                    |                               |
|                                                |                                                                                                    |                               |
|                                                |                                                                                                    |                               |
|                                                |                                                                                                    |                               |
|                                                |                                                                                                    |                               |
|                                                |                                                                                                    |                               |

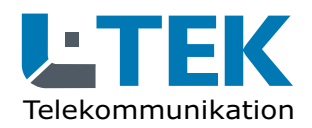

Ausgabe 2024

#### Router bearbeiten / anlegen

Als nächstes gehen Sie in der linken Spalte auf **Router**. Sie können den bereits angelegten Router bearbeiten und umbenennen oder löschen. In unserem Beispiel haben wir den Router gelöscht und klicken dann in der Mitte auf **neuen Router anlegen**. Wir tragen hier als Beispiel **Fritzbox 7490** ein. Klicken Sie auf **Neuen Router erstellen**. Sie werden gefragt welcher Subdomain Sie den Router zuordnen wollen. Klicken Sie auf die angelegte Subdomain.

3

Nachdem der Router erstellt wurde, gelangen Sie wieder zum **Hauptdialog Router**. Klicken Sie dort auf die **Detailansicht**.

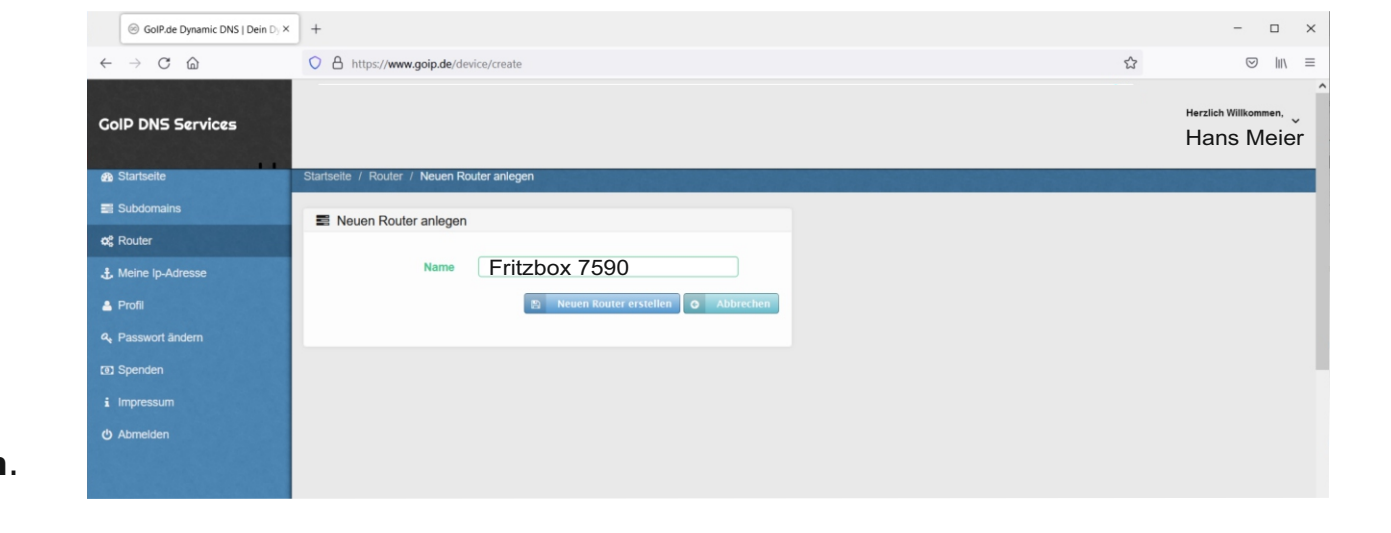

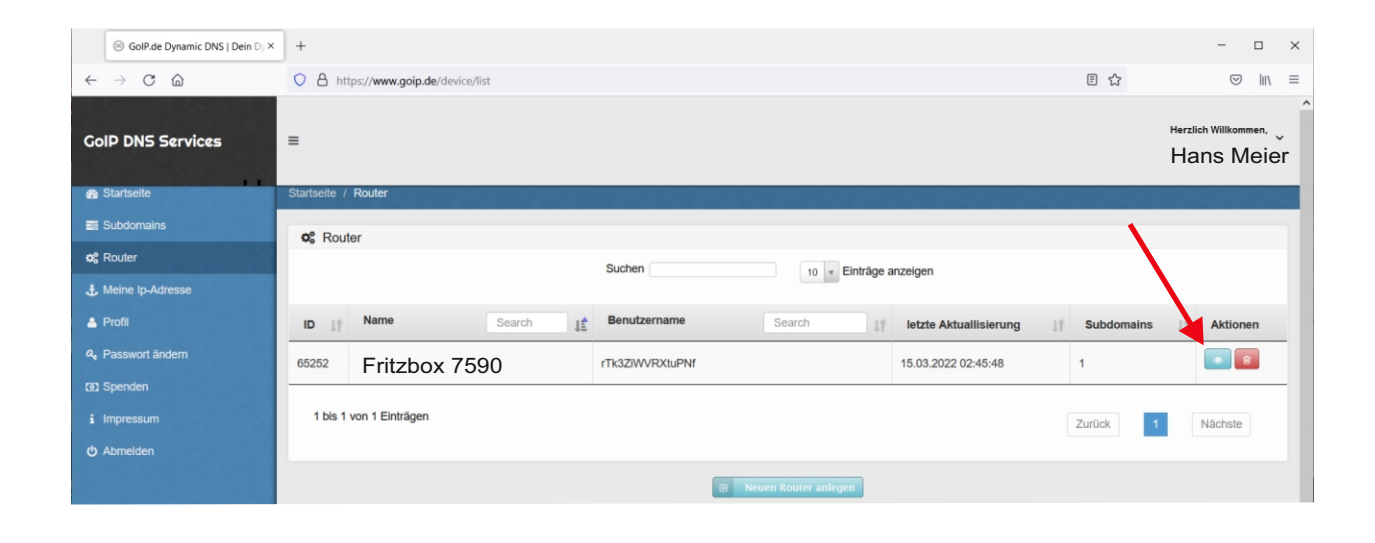

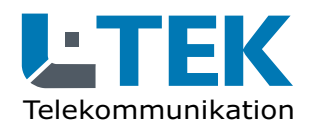

Ausgabe 2024

#### **Router Detailansicht**

In der Detailansicht des Routers erhalten wir den **Benutzernamen** und das **Passwort** des angelegten Routers in unserem Beispiel **Fritzbox7590**.

4

Den Benutzernamen und das Passwort brauchen wir später um DynDNS in der Fritzbox einzurichten.

Zusätzlich muss in der Fritzbox noch die sogenannte **Update-URL** eingetragen werden.

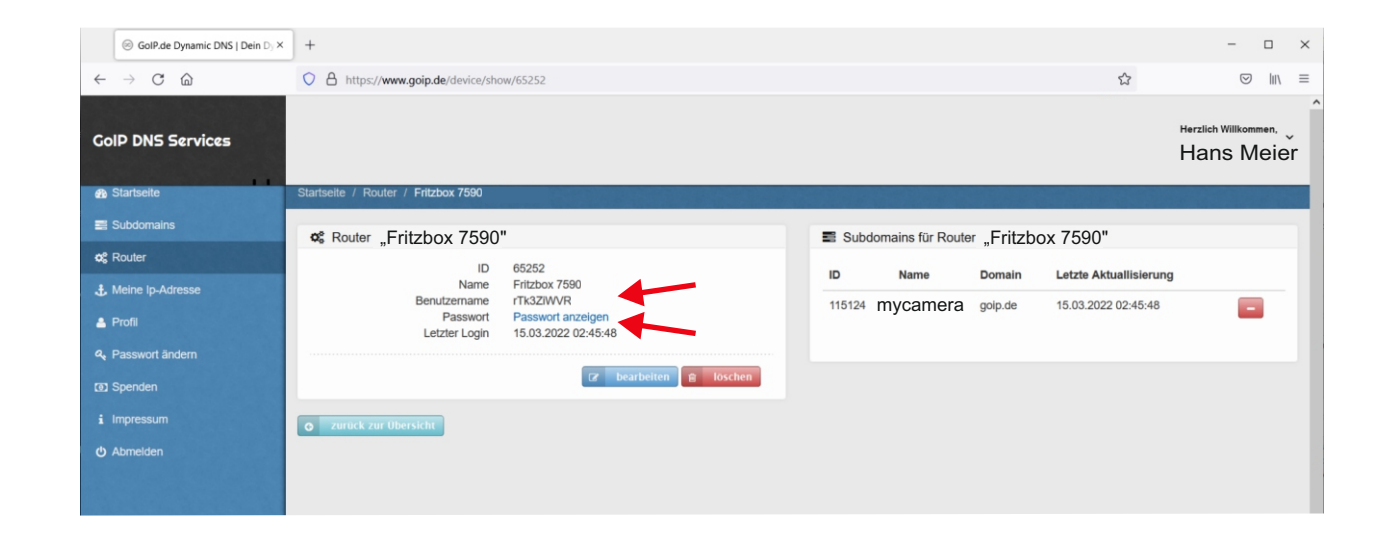

Folgende Daten werden zum Einrichten von DynDNS in der Fritzbox benötigt

Benutzername und Passwort des Routers und die Update-URL wie folgt

https://www.goip.de/setip?username=<username>&password=<pass>&subdomain=<domain>&ip=<ipaddr>

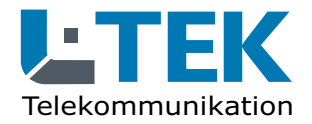

Ausgabe 2024

### **DynDNS** einrichten

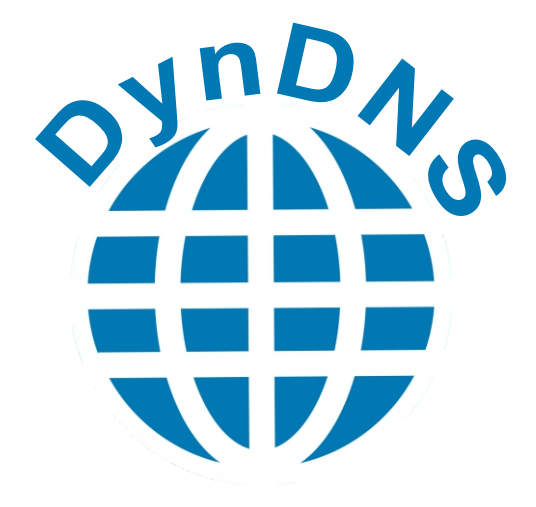

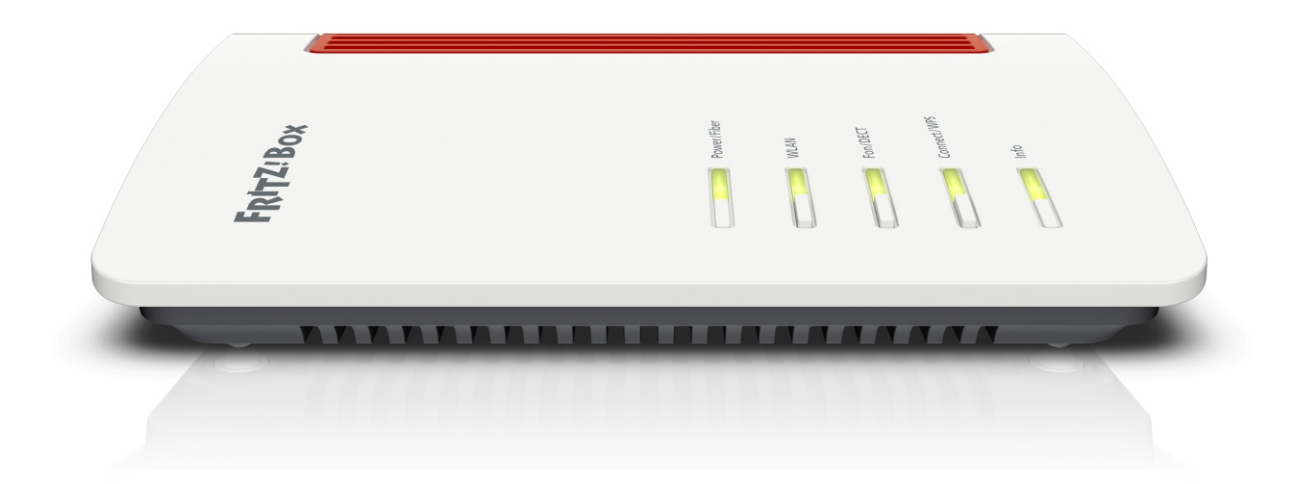

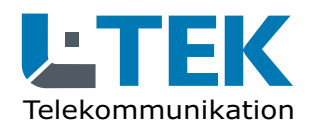

Ausgabe 2024

#### **DynDNS** einrichten

Zum Einrichten von DynDNS begeben wir uns im Fritz OS auf **Internet / Freigaben / DynDNS**. Klicken Sie auf **DynDNS benutzen**.

Darunter wählen wir als DynDNS-Anbieter **Benutzerdefiniert.** 

Tragen Sie die **Update-URL** von GoIP ein. Die Update-URL von GoIP lautet: https://www.goip.de/setip? username=<username> &password=<pass> &subdomain=<domain> &ip=<ipaddr>

Darunter tragen Sie den von Ihnen gewählten **Domainnamen** ein und den **Benutzernamen** sowie das **Kennwort** (Passwort) aus der Router-Detailansicht von GoIP. Diese bestehen aus einer Reihe von Gross -und Kleinbuchstaben und Zahlen.

|                                                                                      | FRITZ!Box 7                                                         | 590                                                      |                                                                                                    | FRITZ                               | !NAS MyFRITZ!                                                                | :                        |
|--------------------------------------------------------------------------------------|---------------------------------------------------------------------|----------------------------------------------------------|----------------------------------------------------------------------------------------------------|-------------------------------------|------------------------------------------------------------------------------|--------------------------|
|                                                                                      | Internet > Freigabe                                                 | n                                                        |                                                                                                    |                                     |                                                                              | ?                        |
|                                                                                      | Portfreigaben                                                       |                                                          | DynDNS                                                                                                    |                                     |                                                                              |                          |
| Übersicht     Ö     Internet     Online-Monitor                                      | Über DynDNS können<br>einem festen Domainn<br>Interneteinwahl änder | Anwendungen und Dienst<br>aamen aus dem Internet e<br>t. | e, für die in der Fl<br>rreicht werden, ol                                                                                                    | RITZ!Box-Firewa<br>bwohl sich die ö | all Portfreigaben eingerichtet wurde<br>öffentliche IP-Adresse der FRITZ!Box | en, unter<br>x mit jeder |
| Zugangsdaten<br>Filter                                                               | DynDNS benut<br>Geben Sie die Anm                                   | izen<br>eldedaten für Ihren DynDl                        | NS-Anbieter an.                                                                                                    |                                     |                                                                              |                          |
| Freigaben<br>MyFRITZ!-Konto<br>DSL-Informationen                                     | DynDNS-Ant<br>Benutzerdefi                                          | niert                                                    | •                                                                                                    | 1                                   |                                                                              |                          |
| <ul> <li>Telefonie</li> <li>Heimnetz</li> </ul>                                      | Update-URL<br>https://www                                           | v.goip.de/setip?usernan                                  | ne= <username:< td=""><td>◆<br/>&gt;&amp;password=·</td><td><pass>&amp;subdomain=<domain></domain></pass></td><td>&amp;ip=<ipaddr></ipaddr></td></username:<> | ◆<br>>&password=·                   | <pass>&amp;subdomain=<domain></domain></pass>                                | &ip= <ipaddr></ipaddr>   |
| WLAN Smart Home                                                                      | Domainnam                                                           | <sup>e</sup><br>ra.goip.de                               |                                                                                                    |                                     |                                                                              |                          |
| <ul><li>Diagnose</li><li>System</li></ul>                                            | Benutzernan                                                         | ne                                                       |                                                                                                    |                                     |                                                                              |                          |
| ssistenten                                                                           | Kennwort                                                            |                                                          |                                                                                                    |                                     |                                                                              |                          |
| Ansicht: Standard Inhalt Handbuch<br>Rechtliches Tipps & Tricks<br>Newsletter avm.de |                                                                     | ••••                                                     |                                                                                                    | -                                   | Übernehmen                                                                   | Abbrechen                |

**TIPP: Verwenden Sie die Methode "Kopieren und Eintragen" um Schreibfehler zu vermeiden.** 

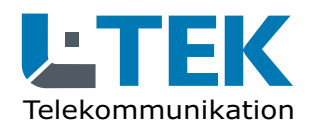

Ausgabe 2024

#### Portfreigabe

Die an der Fritzbox angeschlossenen Geräte sind vor unerwünschten Zugriffen aus dem Internet geschützt. Für den Zugang auf eine Kamera über das Internet muss diese jedoch erreichbar sein.

Hier muss also eine Ausnahme gemacht werden. Dies geschieht durch die Portfreigabe. Gehen Sie im Fritz-OS auf **Internet / Freigaben / Portfreigaben / Gerät für Freigaben hinzufügen**.

Wählen Sie das betreffende Gerät aus Ihrem Heimnetz aus. In diesem Beispiel ist das die **Kamera-Gartentor**, die wir vorher im Heimnetz bereits angemeldet haben.

| Foltz                                        | FRITZ!Box 7590                                                                   | FRITZ                                    | INAS      | MyFRITZ!        |               |
|----------------------------------------------|----------------------------------------------------------------------------------|------------------------------------------|-----------|-----------------|---------------|
| the late                                     | Freigaben für Gerät                                                              |                                          |           |                 | ?             |
| 🔒 Übersicht                                  | Gerät • K                                                                        | amera-Gartentor 🔹                        |           |                 |               |
| Online-Monitor                               | IPv4-Adresse                                                                     | 2.168.10.59                              |           |                 |               |
| Zugangsdaten<br>Filter                       | MAC-Adresse 2C                                                                   | :6F:51:06:F3:52                          |           |                 |               |
| Freigaben                                    | IPv6 Interface-ID ::                                                             | : :::::::::::::::::::::::::::::::::::::  |           |                 |               |
| MyFRITZ!-Konto                               | Selbstständige Portfreigaben für                                                 | dieses Gerät erlauben.                   |           |                 |               |
| 💭 Heimnetz                                   | Diese Einstellung kann nur für ein Ge                                            | erät aktiviert werden.                   |           |                 |               |
| WLAN                                         |                                                                                  |                                          |           |                 |               |
| <ul> <li>Diagnose</li> <li>System</li> </ul> | <ul> <li>PING6 freigeben.</li> <li>Firewall für delegierte IPv6-Präfi</li> </ul> | xe dieses Gerätes öffnen.                |           |                 |               |
| S Assistenten                                | Dieses Gerät komplett für den In                                                 | ternetzugriff über IPv6 freigeben (Expos | ed Host). |                 |               |
|                                              | Freigaben                                                                        |                                          |           |                 |               |
|                                              | Status Bezeichnung                                                               | Protokoll IP-Adresse im Internet         | Port      | extern vergeben |               |
|                                              | Es sind keine Freigaben eingerichtet                                             |                                          |           |                 |               |
| Ansicht: Standard Inhalt Handbuch            |                                                                                  |                                          |           |                 | Neue Freigabe |
| Rechtliches Tipps & Tricks                   |                                                                                  |                                          |           | OK              | Abbrechen     |

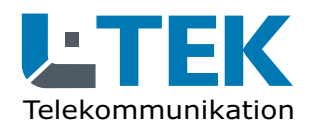

Ausgabe 2024

### Portfreigabe

Weiter unten klicken wir auf **Neue Freigabe** und tragen Portfreigaben ein. Hier zum Beispiel die Portfreigabe für die **L-TEK App** mit dem Port 6000.

Weitere Portfreigaben sind für den HTTP-Server mit Port 80 und den HTTPS-Server mit Port 443.

| FDIT7                                                                                         | FRITZ!Box 7590 FRITZ!NAS MyFRITZ!                           |
|-----------------------------------------------------------------------------------------------|-------------------------------------------------------------|
|                                                                                               | Freigaben für Gerät                                         |
| <ul> <li>Übersicht</li> <li>Internet</li> <li>Online-Monitor</li> <li>Zugangsdaten</li> </ul> | Gerät • Kamera-Gartentor •                                  |
| Filter<br>Freigaben<br>MyEPITZI-Konto                                                         | <ul> <li>MyFRITZ!-Freigabe</li> <li>Portfreigabe</li> </ul> |
| DSL-Informationen                                                                             | Anwendung                                                   |
| <ul> <li>Telefonie</li> <li>Heimnetz</li> </ul>                                               | Bezeichnung L-TEK App                                       |
| 💮 WLAN<br>🕐 Smart Home                                                                        | Protokoll TCP -                                             |
| 🕞 Diagnose                                                                                    | Port an Gerät 6000 bis Port 6000                            |
| S Assistenten                                                                                 | Port extern gewünscht 6000                                  |
|                                                                                               | Freigabe aktivieren    St    Es    OK                       |
| Ansicht: Standard Inhalt Handbuch<br>Rechtliches Tipps & Tricks<br>Newsletter avm.de          | Neue Freigabe       OK       Abbrechen                      |

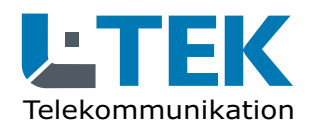

Ausgabe 2024

### Portfreigabe

So müssen die Portfreigaben aussehen damit sie funktionieren.

Anstelle einer Kamera können Sie auch die IP-Adresse des Netzwerkrekorders auswählen und haben damit Zugriff aus alle Ihre Kameras.

|                   |   | FRITZ!Box                    | c 7590               |                                             | FR                          | ITZ!NAS M                      | yFRITZ!              | :              |  |  |
|-------------------|---|------------------------------|----------------------|---------------------------------------------|-----------------------------|--------------------------------|----------------------|----------------|--|--|
|                   |   | Internet > Freigaben         |                      |                                             |                             |                                |                      | ?              |  |  |
|                   |   | Portfreigaben                |                      |                                             |                             |                                |                      |                |  |  |
| 🗊 Übersicht       |   |                              |                      |                                             |                             |                                |                      |                |  |  |
| Internet          | ^ | Alle mit der FRITZ!          | Box verbundenen G    | eräte sind vor unerv<br>für andere Teilnebr | wünschten Zugriffen         | aus dem Internet g             | eschützt. Einig      | e Anwendungen, |  |  |
| Online-Monitor    |   | können Sie solche            | Verbindungen erlau   | ben.                                        | ner des internets en        | elenbar sein. Durch            | i Linnentung ve      | nrontireigaben |  |  |
| Zugangsdaten      |   | Gerät / Name                 | IP-Adresse           | Freigaben                                   | Port extern<br>vergeben IPv | Port extern<br>4 vergeben IPv6 | Selbstst<br>Portfrei | **             |  |  |
| Filter            |   | Kamera-                      | 192.168.10.59        | HTTP-Serve                                  | er 80                       |                                |                      |                |  |  |
| Freigaben         |   | Gartentor                    |                      | HTTPS-Server<br>L-TEK App                   | ver 443<br>o 6000           |                                | 0 aktiv              |                |  |  |
| MyFRITZ!-Konto    |   |                              |                      |                                             |                             |                                |                      |                |  |  |
| DSL-Informationen |   |                              |                      |                                             |                             | Gerät für Freigaben            | hinzufügen           | Aktualisieren  |  |  |
| 📞 Telefonie       |   |                              |                      |                                             |                             |                                |                      |                |  |  |
| Heimnetz          |   | Sie konnen die Ein<br>haben. | stellung "Selbststan | dige Portfreigabe"                          | fur alle Gerate deakt       | ivieren, die bisher k          | eine Portfreiga      | be angefordert |  |  |
| 💮 WLAN            |   |                              |                      |                                             |                             |                                |                      | Deaktivieren   |  |  |
| 🙆 Smart Home      |   |                              |                      |                                             |                             |                                | Übernehmen           | Abbrechen      |  |  |
| 🗠 Diagnose        |   |                              |                      |                                             |                             |                                |                      |                |  |  |

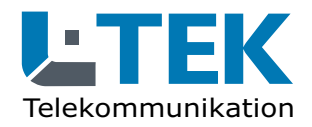

### Ausgabe 2024

#### Funktionstest

Tragen Sie nun den gesamten Domainpfad

#### http://mycamera.goip.de/

in einem beliebigen Internetbrowser ein. Sollten Sie nicht auf Anhieb Zugang zu Ihrer Kamera haben, führen Sie einen Neustart bei der Fritzbox durch **System / Sicherung / Neustart**.

Mit dem Neustart sendet die Fritzbox eine neue IP Adresse an den GoIP Server, womit der Zugang über DynDNS sofort möglich wird.

|              | (i) Se        | erver ni | cht gefunden                            | × +                                                                                                  |          | -                  |     | × |
|--------------|---------------|----------|-----------------------------------------|----------------------------------------------------------------------------------------------------|----------|--------------------|-----|---|
| $\leftarrow$ | $\rightarrow$ | C        | ۵                                       | ① mycamera.goip.de                                                                                   | ☆        | $\bigtriangledown$ | lu\ | ≡ |
|              |               |          |                                         |                                                                                                    |          |                    |     |   |
|              |               |          |                                         |                                                                                                    |          |                    |     |   |
|              |               |          |                                         |                                                                                                    |          |                    |     |   |
|              |               |          |                                         |                                                                                                    |          |                    |     |   |
|              |               |          | Coito                                   | uurde nicht gefunden                                                                                 |          |                    |     |   |
|              |               |          | Seite                                   | wurde nicht geründen                                                                                 |          |                    |     |   |
|              |               |          | Die Verbind                             | ung mit dem Server mycamera.goip.de schlug fehl.                                                     |          |                    |     |   |
|              |               |          | Falls die A                             | resse korrekt ist. können Sie noch Folgendes versuchen:                                              |          |                    |     |   |
|              |               |          | • Die Sei                               | e später noch einmal aufrufen.                                                                       |          |                    |     |   |
|              |               |          | Die Ne                                  | zwerkverbindung überprüfen.                                                                          |          |                    |     |   |
|              |               |          | <ul> <li>Falls de<br/>wurde.</li> </ul> | r Computer sich hinter einer Firewall befindet, überprüfen Sie bitte, ob Firefox der Internetzugriff | ferlaubt |                    |     |   |
|              |               |          |                                         |                                                                                                    |          |                    |     |   |
|              |               |          |                                         | Nochmals versu                                                                                       | uchen    |                    |     |   |
|              |               |          |                                         |                                                                                                    |          |                    |     |   |
|              |               |          |                                         |                                                                                                    |          |                    |     |   |
|              |               |          |                                         |                                                                                                    |          |                    |     |   |
|              |               |          |                                         |                                                                                                    |          |                    |     |   |
|              |               |          |                                         |                                                                                                    |          |                    |     |   |

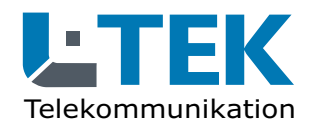

Ausgabe 2024

### Funktionstest

Es erscheint jetzt die Admin Seite der IP Kamera.

Wählen Sie die Menüsprache: Deutsch und tragen Sie die Zugangsdaten ein.

Ab Werk sind als Benutzername: admin und als **Passwort: admin** voreingestellt. Klicken Sie auf **Anmelden**.

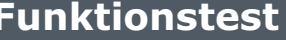

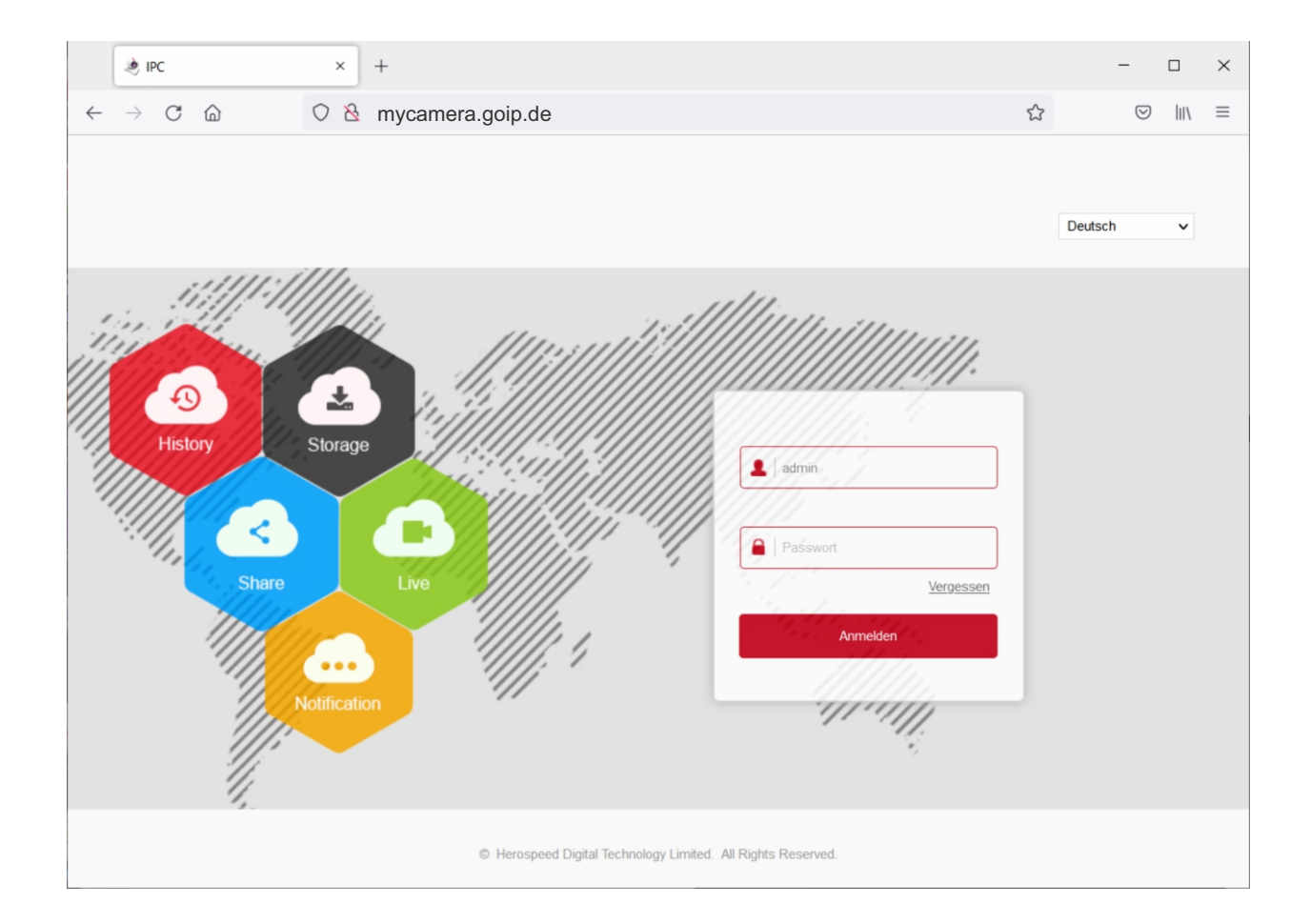

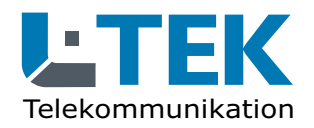

Ausgabe 2024

#### Funktionstest

Somit können Sie nun jederzeit und von jedem Ort, auch von zuhause wo Sie die Kamera betreiben, **mit Ihrem Domainnamen** auf Ihre Videokamera oder Ihr Videoüberwachungssystem zuhause zugreifen ob am Desktop oder über die L-TEK APPs am Smartphone oder Tablet-PC.

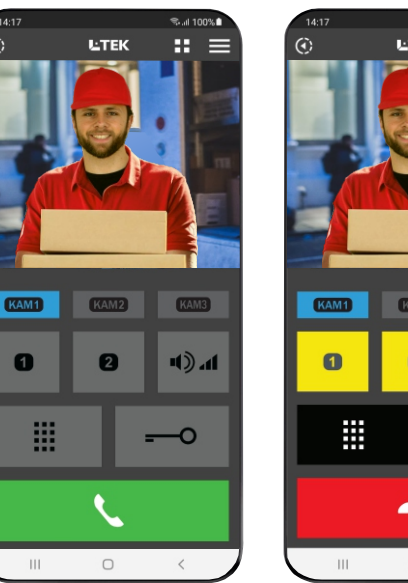

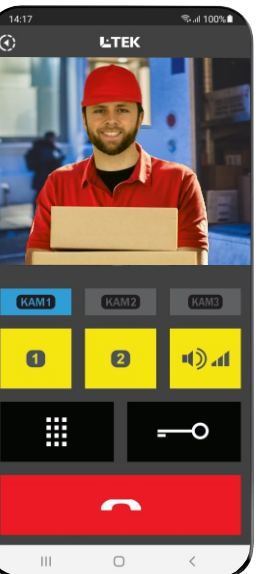

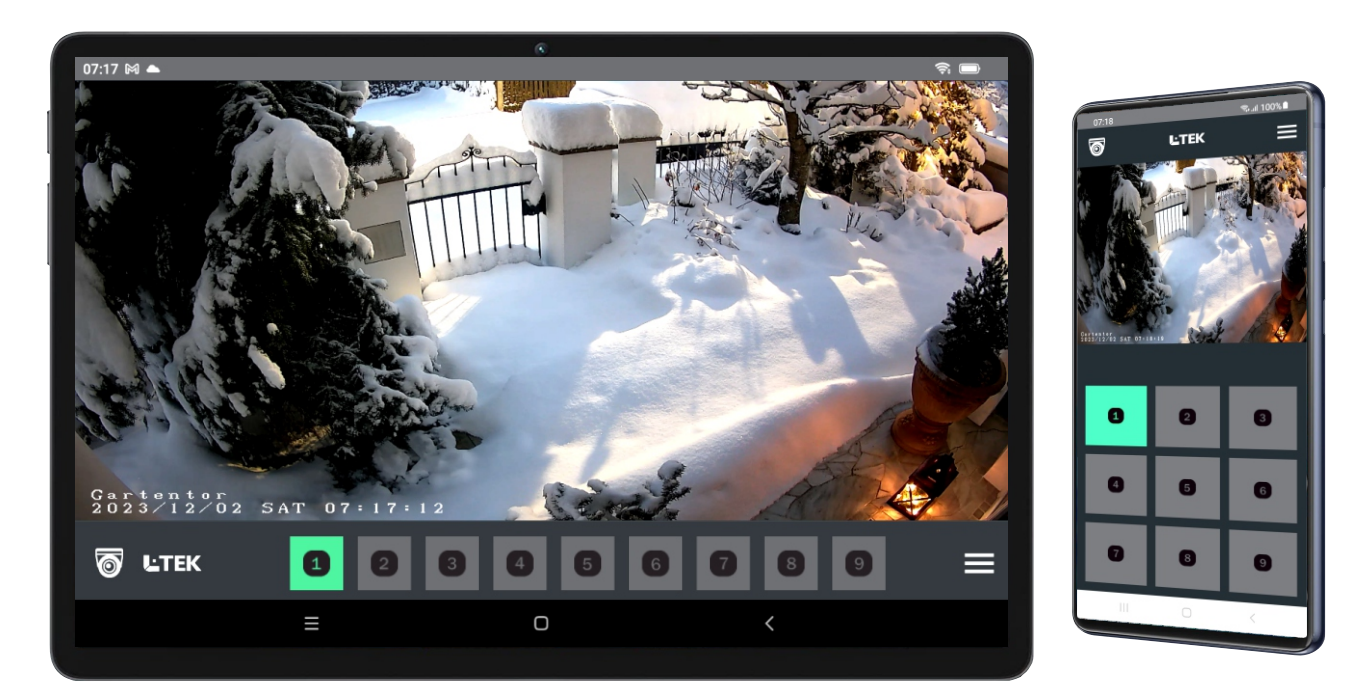

## Herzlichen Glückwunsch! Der DynDNS Dienst ist somit eingerichtet.

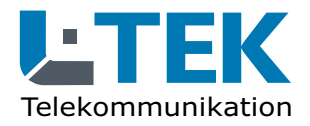

Ausgabe 2024

#### Haftungsausschluss

Die Nutzbarkeit des DynDNS Dienstes von GoIP haben wir ausführlich getestet. Das Einrichten von DynDNS ist bei GoIP einfach und übersichtlich gestaltet ebenso wie in der Fritzbox. Mit dem DynDNS Dienst von GoIP haben wir jahrelange gute Erfahrungen.

Es wird jedoch keine grundsätzliche Funktionsgarantie übernommen oder die dauerhafte Bereitschaft des DynDNS Dienstes garantiert. Ebenso übernehmen wir keine Funktionsgarantie für Kameras anderer Hersteller.

L-TEK Telekommunikation haftet <u>nicht</u> für etwaige Sicherheitslücken durch Benutzung des DynDNS Dienstes von GoIP.

Der DynDNS Dienst von GoIP ist kostenlos.

© L-TEK Telekommunikation Stand Januar 2024 Änderungen vorbehalten